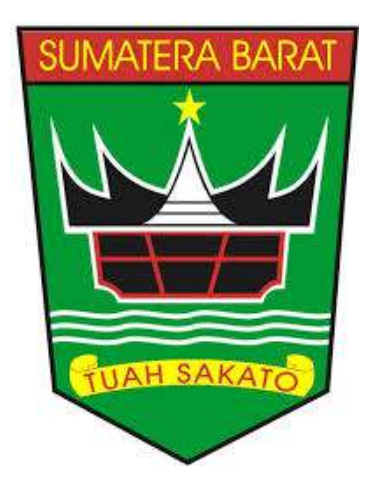

# BUKU PETUNJUK PENGGUNAAN SISTEM INFORMASI MANAJEMEN KEPEGAWAIAN (SIMPEG Ver 3.0) http://simpeg.bkd.sumbarprov.go.id

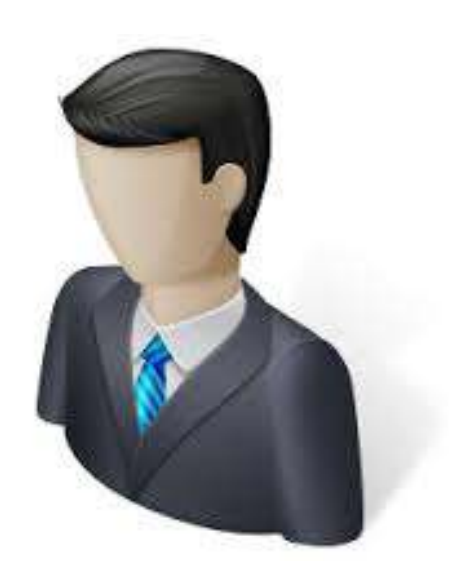

BADAN KEPEGAWAIAN DAERAH PROVINSI SUMATERA BARAT 2018

# BAB I PENDAHULUAN

# A. Sekilas Tentang SIMPEG Ver 3.0

Sistem Informasi Pelayanan Kepegawaian (SIMPEG) merupakan sebuah Sistem Informasi yang dirancang sebagai solusi untuk menangani berbagai hal dalam pengurusan kepegawaian mulai dari penyimpanan, pemusatan data secara terkomputerisasi, hingga menangani berbagai macam laporan yang berhubungan dengan kepegawaian yang dapat memudahkan PNS untuk meningkatkan kebutuhan Administrasi kepegawaian.

BKD Provinsi Sumatera Barat selaku OPD yang bertanggung jawab dalam pengembangan Aplikasi SIMPEG telah mengembangkan SIMPEG menjadi SIMPEG Ver 3.0, dimana sebelumnya sudah terdapat SIMPEG Ver 1.0 dan SIMPEG Ver 2.0, namun masih terdapat beberapa kekurangan yang menghambat dalam pencapaian keakuratan data. SIMPEG Ver 3.0 ini dibuat untuk mengakomodir perubahan nomenklatur SOTK dan pengalihan personil urusan konkuren dari Kabupaten/Kota ke Provinsi Sumatera Barat. SIMPEG Ver 3.0 ini dapat diakses secara online melalui halaman http://simpeg.bkd.sumbarprov.go.id/

# **B.** Pembagian Hak Akses

Hak akses adalah wewenang yang diberikan kepada pengguna sesuai dengan kebutuhannya masing-masing. Pembagian hak akses diperlukan untuk menghindari terjadinya penyalahgunaan penyampaian informasi yang tidak sesuai dengan kebenaran yang ada.

Pembagian hak akses pada aplikasi SIMPEG Ve 3.0 BKD Provinsi Sumatera barat ini adalah sebagai berikut:

1. Hak akses sebagai Pegawai

User sebagai Pegawai memiliki kewenangan hanya untuk melihat data utama dan semua riwayat yang dimiliki oleh pegawai, namun pegawai tidak dapat melakukan perubahan untuk setiap kesalahan data. Jika pegawai ingin melakukan perubahan data, harus melalui operator OPD.

2. Hak Akses sebagai Operator

User sebagai operator OPD memiliki kewenangan untuk melakukan perubahan untuk setiap data yang dimiliki oleh pegawai yang ada pada lingkup OPD nya. Seorang operator OPD juga dapat melakukan rekapitulasi PNS dilingkungan OPD nya berdasarkan kategori yang di inginkan. User sebagai operator opd juga dapat mengakses data pribadinya sendiri. Sehingga user sebagai Operator OPD memiliki 2 akses, yaitu akses sebagai pegawai dan akses sebagai operator OPD.

 Hak Akses sebagai Administrator User sebagai Administrator memiliki kewenangan untuk melakukan semua perubahan dan pengaturan pada aplikasi SIMPEG. Sehingga seorang administator mempunya level akses paling tinggi.

# C. Cara Menjalankan SIMPEG Ver 3.0 BKD Provinsi Sumatera Barat

Aplikasi SIMPEG Ver 3.0 BKD Provinsi Sumatera Barat dikembangkan dengan bahasa pemrograman PHP yang berbasis Web, sehingga aplikasi ini dapat diakses dari manapun selama pengguna dapat terkoneksi dengan Internet. Untuk melihat SIMPEG ini, diperlukan dukungan browser seperti Internet Explorer, Mozilla Firefox, Opera, Google Chrome, dan lain sebagainya. SIMPEG juga dapat di akses melalui handphone yang mendukung penggunaan browser tersebut

Pada buku manual ini, sistem operasi yang gunakan adalah Microsoft Windows 10 dan browser yang digunakan adalah Google Chrome versi 67.

Jika Google Chrome telah berjalan, ketikkan alamat SIMPEG BKD Prov Sumbar pada *address* bar : <u>http://simpeg.bkd.sumbarprov.go.id/</u> seperti terlihat pada gambar dibawah ini:

| / 🛡          | Login SIM       | IPEG Sumbar 🗙 🔪                          |
|--------------|-----------------|------------------------------------------|
| $\leftarrow$ | $\rightarrow$ C | ③ Not secure simpeg.bkd.sumbarprov.go.id |

Setelah ditekan Tombol Enter, maka akan muncul halaman login seperti gambar dibawah ini:

|   | <b>SIMPEG</b> BKD<br>Provinsi Sumatera Barat |
|---|----------------------------------------------|
|   | Silahkan Login                               |
| 4 | NIP/Username                                 |
|   | Password                                     |
|   |                                              |
|   | Reset Log In                                 |
|   |                                              |

# **BAB II**

# PANDUAN PENGGUNAAN SIMPEG

# A. Hak akses sebagai Pegawai

#### 1. Halaman Login

Silahkan masukkan username dan password pada aplikasi SIMPEG

|   | <b>SIMPEG</b> BKD<br>Provinsi Sumatera Barat |
|---|----------------------------------------------|
|   | Silahkan Login                               |
| * | NIP/Username                                 |
|   | Password                                     |
|   |                                              |
|   | Reset Log In                                 |
|   |                                              |

## 2. Halaman Utama

Jika telah berhasil login, akan muncul tampilan menu Data Pegawai > Profile, yang terdapat pada bagian kiri tampilan

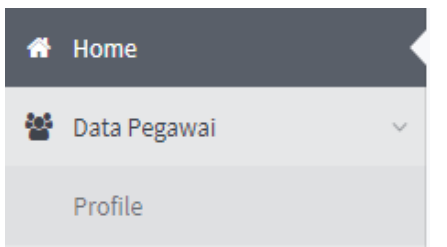

Kemudian klik menu profile dan akan muncul halaman utama data pegawai

| Dashboard / Data Pegawai / Profi                                                                                                    | Dashboard / Data Pegawai / Profile    |  |  |  |  |  |
|----------------------------------------------------------------------------------------------------|---------------------------------------|--|--|--|--|--|
| Profile Pegawai                                                                                                    |                                       |  |  |  |  |  |
| Utama / Lokasi dan Identitas / CPNS dan PNS / Pangkat dan Gaji / Jabatan / Pendidikan / Orang Tua / Keluarga / KPE / Diklat Struktural / Diklat Fungsional / Diklat T<br>/ Penataran / Semi/Loka/Simp / Penguasan Bahasa / Kursus Dalam dan Luar Negeri / Tugas Ke Luar Negeri / Tanda Jasa |                                       |  |  |  |  |  |
| Deefile Likeren Dereuwi                                                                                                    |                                       |  |  |  |  |  |
| Profile Utama Pegawai                                                                                                    |                                       |  |  |  |  |  |
| Nama Pegawai                                                                                                    | : ASRI HIDAYAT, ST.                   |  |  |  |  |  |
| NIP                                                                                                    | : 19880323 201502 1 001               |  |  |  |  |  |
| Unit Kerja                                                                                                    | : BADAN KEPEGAWAIAN DAERAH            |  |  |  |  |  |
| Sub Unit Kerja                                                                                                    | : SUB BIDANG DATA DAN INFORMASI       |  |  |  |  |  |
| Jabatan                                                                                                    | : PRANATA KOMPUTER                    |  |  |  |  |  |
| Pangkat/Gol.                                                                                                    | : PENATA MUDA (III/a)                 |  |  |  |  |  |
| Pendidikan Umum                                                                                                    | : STRATA 1 (S1) TEKNOLOGI INFORMATIKA |  |  |  |  |  |

# 3. Halaman Lokasi & Identitas

Pada halaman ini pegawai dapat melihat:

- Lokasi Kerja yang terdiri dari: Unit Kerja, Sub Unit Kerja, dan Jabatan Pegawai Saat ini.
- Identitas Pegawai yang terdiri dari : NIP Baru, Nama Pegawai, Gelar, Tempat Tanggal Lahir, dan identitas pribadi pegawai lainnya.

| Lokasi dan Indentitas Pega | wai                           |         |
|----------------------------|-------------------------------|---------|
|                            |                               |         |
| LOKASI KERJA               |                               |         |
| Unit Kerja :               | BADAN KEPEGAWAIAN DAERAH      |         |
| Sub Unit Kerja :           | SUB BIDANG DATA DAN INFORMASI |         |
| Jenis Jabatan :            | Fungsional Tertentu           |         |
| Jabatan :                  | PRANATA KOMPUTER              | PERTAMA |
| IDENTITAS PEGAWAI          |                               |         |
| NIP Baru :                 | 19880323 201502 1 001         |         |
| Nama Pegawai :             | ASRI HIDAYAT, ST.             |         |
| Tempat Lahir :             | BUKITTINGGI                   |         |
| Tanggal Lahir :            | 23 Maret 1988                 |         |
| Jenis Kelamin              | LAKI-LAKI                     |         |
| Agama                      | ISLAM                         |         |
| Status Pegawai :           | PNS                           |         |
| Status Perkawinan :        | KAWIN                         |         |

# 4. Halaman CPNS & PNS

Pada halaman ini menampilkan data pengangkatan CPNS dan PNS Pegawai

| Data CPNS dan PNS Pegawai |                     |  |  |
|---------------------------|---------------------|--|--|
| DENGANGKATAN SEDAGAI CDNS |                     |  |  |
| PENGANGRATAN SEDAGAI CPNS |                     |  |  |
| Nomor SK CPNS :           | 813.3/1556/BKD-2015 |  |  |
| Tanggal SK CPNS :         | 23 Maret 2015       |  |  |
| TMT CPNS :                | 01 Februari 2015    |  |  |
| Golongan / Ruang :        | Penata Muda (III/a) |  |  |
| PENGANGKATAN SEBAGAI PNS  |                     |  |  |
| Nomor SK PNS :            | 821.3/2633/BKD-2016 |  |  |
| Tanggal SK PNS :          | 25 Agustus 2016     |  |  |
| TMT PNS:                  | 01 September 2016   |  |  |
| Golongan / Ruang :        | Penata Muda (III/a) |  |  |
| Sumpah / Janji :          | SUDAH               |  |  |
| Tahun Sumpah / Janji :    | 2016                |  |  |

5. Halaman Pangkat dan Gaji

Halaman ini menampilkan Data Pangkat Golongan Terkahir, Kenaikan Gaji Berkala, dan Riwayat Pangkat Golongan Pegawai

| [ | Data Pangkat dan Gaji Pegawai  |                |                         |                      |                            |             |  |
|---|--------------------------------|----------------|-------------------------|----------------------|----------------------------|-------------|--|
|   | PANGKAT GOLON                  | IGAN TERAKHIR  | ł                       | KENAIKAN GAJI BERKAL | A TERAKHIR                 |             |  |
|   | Dit                            | etapkan oleh : | GUBERNUR SUMATERA BARAT | TMT Gaji Be          | erkala : 01 Februari 2019  |             |  |
|   |                                | Nomor SK :     | 813.3/1556/BKD-2015     | Masa Kerj            | a Gaji : 02 Tahun 00 Bulan |             |  |
|   |                                | Tanggal SK :   | 23 Maret 2015           | Gaji f               | Pokok: 2.456.700           |             |  |
|   |                                | TMT Pangkat :  | 01 Februari 2015        |                      |                            |             |  |
|   | Golo                           | ngan / Ruang : | Penata Muda (III/a)     |                      |                            |             |  |
|   | Masa Kerja : 02 Tahun 07 Bulan |                |                         |                      |                            |             |  |
|   |                                |                |                         |                      |                            |             |  |
| [ | Daftar Riwayat Pangkat         |                |                         |                      |                            |             |  |
|   | 10 Trec                        | ords per page  |                         |                      |                            | Search Data |  |
|   | No.                            | Pangkat/Gol.   |                         | No. SK               | Tanggal SK                 | TMT Pangkat |  |
|   | 1.                             | Penata Muda (  | III/a)                  | 813.3/1556/BKD-2015  | 23/03/2015                 | 01/02/2015  |  |

#### 6. Halaman Jabatan

# Halaman jabatan menampilkan Jabatan Terakhir dan Riwayat Jabatan Pegawai

| D                        | Data Jabatan Pegawai                                    |                               |                       |      |                      |             |             |  |
|--------------------------|---------------------------------------------------------|-------------------------------|-----------------------|------|----------------------|-------------|-------------|--|
|                          | JABATAN STRUKTURAL / FUNGSIONAL / FUNGSIONAL UMUM (JFU) |                               |                       |      |                      |             |             |  |
|                          | [                                                       | Ditetapkan oleh : KEPALA BAD  | KEPALA BADAN PROVINSI |      |                      |             |             |  |
|                          | Nor                                                     | nor SK Jabatan : 821.22/3239  | 821.22/3239/BKD-2017  |      |                      |             |             |  |
|                          | Tang                                                    | gal SK Jabatan : 25 Agustus : | 25 Agustus 2017       |      |                      |             |             |  |
|                          |                                                         | TMT Jabatan :                 |                       |      |                      |             |             |  |
|                          | Ja                                                      | abatan Terakhir : Pranata Kor | Pranata Komputer      |      |                      |             |             |  |
|                          | J                                                       | Jenjang Jabatan : PERTAMA     |                       |      |                      |             |             |  |
|                          |                                                         |                               |                       |      |                      |             |             |  |
| D                        | aftar Riwaya                                            | at Jabatan                    |                       |      |                      |             |             |  |
| 10   v       Search Data |                                                         |                               |                       |      |                      | Search Data |             |  |
|                          | No.                                                     | Jabatan                       | Ese                   | elon | Nomor SK             | Tanggal SK  | TMT Jabatan |  |
|                          | 1.                                                      | Pranata Komputer              | -                     |      | 821.22/3239/BKD-2017 | 25/08/2017  | 01/09/2017  |  |
|                          | 2.                                                      | Pranata Komputer              | -                     |      | 821.22/3239/BKD-2017 | 25/08/2017  | 12/01/2017  |  |

# 7. Halaman Pendidikan

# Halaman pendidikan menampilkan Riwayat Pendidikan Pegawai

| 0   | <ul> <li>records per page</li> </ul> | <u>ge</u>                |                              |              |                              | Search Da       | ta        |
|-----|--------------------------------------|--------------------------|------------------------------|--------------|------------------------------|-----------------|-----------|
| No. | Tingkat<br>Pendidikan                | Jurusan                  | Nama Sekolah                 | Tempat       | Rektor/Kepala Sekolah        | Nomor<br>Ijazah | Tanggal   |
| 1.  | S.1                                  | TEKNOLOGI<br>INFORMATIKA | INSTITUT TEKNOLOGI<br>TELKOM | BANDUNG      | AHMAD TRI<br>HANURANTO.IR.MT |                 | 30/11/201 |
| 2.  | D.III                                | TEKNOLOGI<br>INFORMATIKA | UNIVERSITAS PAJAJARAN        | BANDUNG      | PROF.DR.IR GANJAR KURNIA     |                 | 30/11/200 |
| 3.  | SMA                                  | IPA                      | 02                           | BUKIT TINGGI | YUNIS FAISAL                 |                 | 30/11/200 |
| ι.  | SMP                                  |                          | 003                          | BUKIT TINGGI | ZULHARLI                     |                 | 30/11/200 |
| 5.  | SD                                   |                          | 007                          | AIR MOLEK    |                              |                 | 30/11/199 |

#### 8. Halaman Orang Tua

#### Halaman orang tua menampilkan data orang tua pegawai

| ata Oran  | ata Orang Tua                                    |           |              |               |             |  |  |
|-----------|--------------------------------------------------|-----------|--------------|---------------|-------------|--|--|
| 10        | <ul> <li>records per page</li> </ul>             |           |              |               | Search Data |  |  |
| No.       | Jenis Ortu                                       | Nama Ortu | Tempat Lahir | Tanggal Lahir | Alamat      |  |  |
| 1.        | Ayah                                             |           | Agam         | 31/12/1953    |             |  |  |
| 2.        | Ibu                                              |           | Kamang       | 20/10/1959    |             |  |  |
| Showing 1 | howing 1 to 2 of 2 entries<br>← Previous 1 Next→ |           |              |               |             |  |  |

# 9. Halaman Keluarga

#### Halaman keluarga menampilkan data Suami/Istri dan Anak pegawai

| 10  | ▼ records per page |      |              |               |                 | Search I      | Data      |
|-----|--------------------|------|--------------|---------------|-----------------|---------------|-----------|
| No. | Status Keluarga    | Nama | Tempat Lahir | Tanggal Lahir | Tanggal Menikah | Jenis Kelamin | Tunjangan |
| ι.  | Istri              |      | Batusangkar  | 29/12/1990    | 25/03/2016      | PEREMPUAN     | Dapat     |
| 2.  | Anak Kandung       |      | Padang       | 17/12/2016    |                 | PEREMPUAN     | Dapat     |

#### 10. Halaman KPE

#### Halaman KPE menampilkan data KPE dari pegawai

| Data KPE Pegawai             |                   |  |  |  |
|------------------------------|-------------------|--|--|--|
| DATA KPE                     |                   |  |  |  |
| Nomor KPE :                  | 6015929901407957  |  |  |  |
| Nomor Rekening Bank Nagari : | 2101.0210.01624.1 |  |  |  |
| Tempat KPE diterbitkan :     | Jakarta           |  |  |  |
| Tanggal KPE diterbitkan :    | 21 Desember 2009  |  |  |  |
|                              |                   |  |  |  |

### 11. Halaman Diklat Struktural

Halaman diklat struktural menampilkan riwayat diklat struktural yang pernah diikuti pegawai

| Daftar I | Daftar Riwayat Diklat Struktural                             |             |                    |          |            |            |            |                |          |            |
|----------|--------------------------------------------------------------|-------------|--------------------|----------|------------|------------|------------|----------------|----------|------------|
| 10       | 10 <ul> <li>records per page</li> <li>Search Data</li> </ul> |             |                    |          |            |            |            |                |          |            |
| No.      | Diklat                                                       | Tempat      | Penyelenggara      | Angkatan | Mulai      | Sampai     | Jumlah Jam | Nomor SK       |          | Tanggal SK |
| 1.       | ADUMLA                                                       | PADANG      | DIKLAT PROV SUMBAR | VI       | 22/09/1997 | 24/12/1997 | 660        | 20437/ADUMLA/  | DDN-1998 | 24/12/1997 |
| 2.       | SPAMA                                                        | BUKITTINGGI | BANDIKLAT SUMBAR   | XXIII    | 02/07/2002 | 04/09/2002 | 400        | 21358/SPAMA/LA | N/2002   | 04/09/2002 |
| Showin   | thowing 1 to 2 of 2 entries 1 Next →                         |             |                    |          |            |            |            |                |          |            |

#### 12. Halaman Diklat Fungsional

Halaman diklat fungsional menampilkan riwayat diklat fungsional yang pernah diikuti pegawai

| Daftar Riwayat Diklat Fungsional |                 |          |               |          |            |            |            |            |            |
|----------------------------------|-----------------|----------|---------------|----------|------------|------------|------------|------------|------------|
| 10                               | ▼ records       | oer page |               |          |            |            |            | Search     | Data       |
| No.                              | Diklat          | Tempat   | Penyelenggara | Angkatan | Mulai      | Sampai     | Jumlah Jam | Nomor SK   | Tanggal SK |
| 1.                               | КМР             | PADANG   | DIKLAT PROP   | н        | 28/11/1994 | 10/11/1994 | 0          | 20101294   | 10/12/1994 |
| Showing                          | ;1 to 1 of 1 en | tries    |               |          |            |            |            | ← Previous | 1 Next→    |

### 13. Halaman Diklat Teknis

Halaman diklat teknis menampilkan riwayat diklat teknis yang pernah diikuti pegawai

| .0  | <ul> <li>records per page</li> </ul>    |            |                              |          |            |            |               | Search Data           | Search Data |  |
|-----|-----------------------------------------|------------|------------------------------|----------|------------|------------|---------------|-----------------------|-------------|--|
| No. | Diklat                                  | Tempat     | Penyelenggara                | Angkatan | Mulai      | Sampai     | Jumlah<br>Jam | Nomor SK              | Tanggal SK  |  |
| 1.  | KEPROTOKOLAN                            | PADANG     |                              |          |            |            | 0             |                       |             |  |
| 2.  | ANALISIS JABATAN                        | PADANG     | BANDIKLAT SUMBAR             |          | 21/08/2000 | 31/08/2000 | 0             | 002/1486/012-<br>2000 | 04/09/2000  |  |
| 3.  | PENGADAAN BARANG DAN JASA<br>PEMERINTAH | PADANG     | PUSDIKLAT<br>DEPT.KIMPRASWIL |          | 29/03/2004 | 02/04/2004 | 0             | 910/PPBJ-<br>PD/2004  | 02/04/2004  |  |
| 4.  | PERENCANAAN PEMBANGUNAN<br>DAERAH       | PADANG     |                              |          |            |            | 0             |                       |             |  |
| 5.  | PERENCANAAN SOSIAL                      | YOGYAKARTA |                              |          |            |            | 0             |                       |             |  |

#### 14. Halaman Penataran

Halaman Penataran menampilkan riwayat Penataran yang pernah diikuti pegawai

| Daftar Ri | aftar Riwayat Penataran             |        |               |          |       |        |            |         |          |            |
|-----------|-------------------------------------|--------|---------------|----------|-------|--------|------------|---------|----------|------------|
| 10        | <ul> <li>records per pag</li> </ul> | e      |               |          |       |        |            |         | Search E | Data       |
| No.       | Penataran                           | Tempat | Penyelenggara | Angkatan | Mulai | Sampai | Jumlah Jam | Nomor 5 | sk       | Tanggal SK |
|           | No data available in table          |        |               |          |       |        |            |         |          |            |
| Showing   | Showing 0 to 0 of 0 entries Next -> |        |               |          |       |        |            |         |          |            |

# 15. Halaman Seminar/Lokakarya

Halaman Seminar/Lokakarya menampilkan riwayat Seminar/Lokakarya yang pernah diikuti pegawai

| 10 • records per page Search Data |                                    |        |                |          |            |        |            |          |            |
|-----------------------------------|------------------------------------|--------|----------------|----------|------------|--------|------------|----------|------------|
| No.                               | Seminar                            | Tempat | Penyelenggara  | Angkatan | Mulai      | Sampai | Jumlah Jam | Nomor SK | Tanggal SK |
| 1.                                | NASPROSPEK DAN TANTANGAN UU NO5 74 | PADANG | FAKULTAS HUKUM |          | 30/08/1994 |        | 0          |          | 30/08/1994 |

#### 16. Halaman Penguasaan Bahasa

Halaman penguasaan bahasa menampilkan penguasaan bahasa yang dimiliki oleh pegawai

| D | Daftar Riwayat Bahasa |              |             |           |        |  |  |  |
|---|-----------------------|--------------|-------------|-----------|--------|--|--|--|
|   |                       |              |             |           |        |  |  |  |
|   | No.                   | Jenis Bahasa | Nama Bahasa | Kemampuan | Action |  |  |  |
|   | 1.                    | ASING        | English     | PASIF     |        |  |  |  |
|   | 1.                    | ASING        | English     | PASIF     |        |  |  |  |

#### 17. Halaman Kursus Dalam dan Luar Negeri

Halaman Kursus Dalam dan Luar Negeri menampilkan riwayat kursus baik yang didalam atau luar negeri yang pernah diikuti oleh pegawai

| )aftar R                                                     | aftar Riwayat Kursus  |        |               |          |            |            |            |           |              |
|--------------------------------------------------------------|-----------------------|--------|---------------|----------|------------|------------|------------|-----------|--------------|
| 10 <ul> <li>records per page</li> <li>Search Data</li> </ul> |                       |        |               |          |            |            |            |           |              |
| No.                                                          | Kursus                | Tempat | Penyelenggara | Angkatan | Mulai      | Sampai     | Jumlah Jam | Nomor S   | K Tanggal SK |
| 1.                                                           | KURSUS PROTOKOL       | PADANG | DIKLAT PROP   |          | 13/09/1993 | 18/09/1993 | 0          | 24180993  |              |
| 2.                                                           | ORG/MANAGEMEN         | PADANG |               |          | 28/11/1994 | 10/12/1994 | 0          | 20101294  |              |
| Showinį                                                      | g 1 to 2 of 2 entries |        |               |          |            |            |            | ← Previou | ıs 1 Next→   |
|                                                              |                       |        |               |          |            |            |            |           |              |

#### 18. Halaman Tugas ke Luar Negeri

Halaman tugas ke luar negeri menampilkan riwayat tugas ke luar negeri yang pernah dilakukan pegawai

| Daftar Ri | )aftar Riwayat Tugas Luar Negeri   |                 |                         |          |            |             |         |  |  |
|-----------|------------------------------------|-----------------|-------------------------|----------|------------|-------------|---------|--|--|
| 10        | ▼ records per page                 |                 |                         |          |            | Search Data |         |  |  |
| No.       | Negara Penugasan                   | Jenis Penugasan | Pejabat yang Menetapkan | Nomor SK | Tanggal SK | Mulai       | Selesai |  |  |
|           | No data available in table         |                 |                         |          |            |             |         |  |  |
| Showing   | Showing 0 to 0 of 0 entries Next → |                 |                         |          |            |             |         |  |  |

# 19. Halaman Tanda Jasa

Halaman tanda jasa menampilkan riwayat tanda jasa yang pernah diterima oleh pegawai

| Daftar Riv | aftar Riwayat Tanda Jasa             |                   |            |       |                |  |  |  |
|------------|--------------------------------------|-------------------|------------|-------|----------------|--|--|--|
| 10         | <ul> <li>records per page</li> </ul> |                   |            |       | Search Data    |  |  |  |
| No.        | Tanda Jasa                           | Nomor SK          | Tanggal SK | Tahun | Asal Perolehan |  |  |  |
| 1.         | SATYA LANCANA KARYA SATYA 10 TH      | 078/TK/TAHUN-2007 | 28/11/2007 | 2007  | PRESIDEN R-I   |  |  |  |
| Showing 1  | Showing 1 to 1 of 1 entries 1 Next → |                   |            |       |                |  |  |  |

#### B. Hak akses sebagai Operator OPD

## 1. Halaman Login

Silahkan masukkan username dan password pada aplikasi SIMPEG

| Sila         | ahkan Login |
|--------------|-------------|
| NIP/Username |             |
| Password     |             |
|              |             |

Jika telah berhasil login, akan muncul pilihan group dan silahkan pilih "Umum Kepegawaian OPD" dan kemudian klik "Lanjutkan"

| Pilih Group                                                                         |  |
|-------------------------------------------------------------------------------------|--|
| Selamat datang Anda memiliki 2 grup, silahkan pilih salah<br>satu untuk melanjutkan |  |
| 🔘 pegawai                                                                           |  |
| Umum Kepegawaian OPD                                                                |  |
|                                                                                     |  |
| Lanjutkan                                                                           |  |
|                                                                                     |  |

Setelah berhasil, akan muncul tambahan menu bagi Operator Kepegawaian OPD yaitu menu Data Pegawai > Biodata

| *  | Home         |  |
|----|--------------|--|
| ** | Data Pegawai |  |
|    | Biodata      |  |
|    | Profile      |  |

#### 2. Halaman Utama

Setelah menu "Biodata" di klik, akan muncul halaman utama, dimana halaman utama ini menampilkan semua pegawai yang ada pada OPD yang bersangkutan.

| List Data Pegawai |                                   |                                 |                          |                                                            |                         |              |  |  |  |
|-------------------|-----------------------------------|---------------------------------|--------------------------|------------------------------------------------------------|-------------------------|--------------|--|--|--|
| Pilih Unit K      | Pilih Unit Kerja Pilih Unit Kerja |                                 |                          |                                                            |                         |              |  |  |  |
| 🕒 Tamb            | C Tambahkan Data                  |                                 |                          |                                                            |                         |              |  |  |  |
| 10                | records per page                  |                                 |                          |                                                            | NIP/Nama                | a Pegawai    |  |  |  |
| No.               | NIP                               | Nama Pegawai                    | OPD                      | Sub OPD                                                    | Verification            | Action       |  |  |  |
| 1                 | 19590710 198809 1 001             | YULITAR, SH.                    | BADAN KEPEGAWAIAN DAERAH | BADAN KEPEGAWAIAN DAERAH                                   | Data belum diverifikasi | C View Data  |  |  |  |
| 2                 | 19640920 198503 1 006             | SYAFNIRWAN, SH.                 | BADAN KEPEGAWAIAN DAERAH | BIDANG FORMASI & INFORMASI KEPEGAWAIAN                     | Data belum diverifikasi | C View Data  |  |  |  |
| 3                 | 19801019 200604 2 008             | RINI OCTAVIANTI, ST, M.Si.      | BADAN KEPEGAWAIAN DAERAH | SEKRETARIAT                                                | Data belum diverifikasi | C View Data  |  |  |  |
| 4                 | 19651110 199802 1 001             | Ir. ABDUL HAMID, M.Si.          | BADAN KEPEGAWAIAN DAERAH | BIDANG KEPANGKATAN, PEMINDAHAN DAN PENSIUN                 | Data belum diverifikasi | C View Data  |  |  |  |
| 5                 | 19730513 199703 2 005             | FITRIATI M., S.Si., M.Si.       | BADAN KEPEGAWAIAN DAERAH | BIDANG JABATAN DAN KINERJA ASN                             | Data belum diverifikasi | C View Data  |  |  |  |
| 6                 | 19681123 199703 1 003             | PATRIANUS SYAHID, S.Sos.        | BADAN KEPEGAWAIAN DAERAH | SUB BIDANG FORMASI DAN PENGADAAN                           | Data belum diverifikasi | Co View Data |  |  |  |
| 7                 | 19760203 199903 2 005             | SRIPEB ARMAYUNITA, S.Kom, M.Si. | BADAN KEPEGAWAIAN DAERAH | SUB BIDANG JABATAN PEMIMPIN TINGGI DAN JABATAN ADMINISTRAS | Data belum diverifikasi | Co View Data |  |  |  |
| 8                 | 19831204 200901 1 001             | DERI IRWAN, S.E.Ak.MM.          | BADAN KEPEGAWAIAN DAERAH | SUB BIDANG KINERJA ASN                                     | Data belum diverifikasi | Gf View Data |  |  |  |
| 9                 | 19701025 199003 1 001             | ISMET, SE.                      | BADAN KEPEGAWAIAN DAERAH | SUB BIDANG PENSIUN                                         | Data belum diverifikasi | C View Data  |  |  |  |
| 10                | 19830309 200312 1 001             | ROBBY RIVELINO, SSTP, MPA.      | BADAN KEPEGAWAIAN DAERAH | SUB BIDANG FASILITASI PROFESI ASN                          | Data belum diverifikasi | C View Data  |  |  |  |
| Showing 1         | to 10 of 95 entries               |                                 |                          | ← Previo                                                   | us 1 2 3 4              | 5 Next→      |  |  |  |

Untuk melakukan perubahan data pegawai, silahkan klik menu **Wiew Data** yang ada pada kolom Action dan kemudian Klik "Ya, Lanjutkan" ketika muncul Halaman Konfirmasi

| Konfirmasi                     | ×                       |
|--------------------------------|-------------------------|
| Benar ingin merubah data ini ? |                         |
|                                | 🗙 Tidak 🗸 Ya, Lanjutkan |

Setelah itu akan muncul Halaman Utama dari Pegawai yang akan kita lakukan perubahan data

| Utama / Lokasi dan Identitas / CPNS dan PNS / Pangkat dan Gaji / Jabatan / Pendidikan / Orang Tua / Keluarga / KPE / Diklat Struktural / Diklat Fungsional / Diklat Teknis<br>/ Penataran / Semi/Loka/Simp / Penguasan Bahasa / Kursus Dalam dan Luar Negeri / Tugas Ke Luar Negeri / Tanda Jasa |                                              |  |  |  |  |  |  |
|----------------------------------------------------------------------------------------------------|----------------------------------------------|--|--|--|--|--|--|
| RONNY, ST.MBA. (198007)                                                                                                    | 99 201001 1 016)                             |  |  |  |  |  |  |
| Nama Pegawai                                                                                                    | : RONNY, ST.MBA.                             |  |  |  |  |  |  |
| NIP                                                                                                    | : 19800709 201001 1 016                      |  |  |  |  |  |  |
| Unit Kerja                                                                                                    | : BADAN KEPEGAWAIAN DAERAH                   |  |  |  |  |  |  |
| Sub Unit Kerja                                                                                                    | : SUB BIDANG DATA DAN INFORMASI              |  |  |  |  |  |  |
| Jabatan                                                                                                    | : KEPALA SUB BIDANG DATA DAN INFORMASI       |  |  |  |  |  |  |
| Pangkat/Gol.                                                                                                    | : PENATA (III/c)                             |  |  |  |  |  |  |
| Pendidikan Umum                                                                                                    | : STRATA 2 (S2) MAGISTER ADMINISTRASI BISNIS |  |  |  |  |  |  |
| Pendidikan Struktural                                                                                                    | :                                            |  |  |  |  |  |  |
| Agama                                                                                                    | : ISLAM                                      |  |  |  |  |  |  |

# 3. Halaman Lokasi dan Identitas

Pada halaman lokasi dan identitas operator dapat merubah Lokasi Kerja & Identitas Pribadi dari Pegawai. Lokasi Kerja terdiri dari Unit Kerja, Sub Unit Kerja, Jenis Jabatan, dan Nama Jabatan.

| LOKASI KERJA   |                                      |   |
|----------------|--------------------------------------|---|
| Unit Kerja     | BADAN KEPEGAWAIAN DAERAH             | • |
| Sub Unit Kerja | ⊢—— SUB BIDANG DATA DAN INFORMASI    | • |
| Jenis Jabatan  | Struktural 👻                         |   |
| Jabatan        | KEPALA SUB BIDANG DATA DAN INFORMASI |   |

Pada penginputan lokasi kerja ini, semua form harus terisi. Operator juga dapat memindahkan Pegawai yang sudah pindah dari OPD nya dengan memilih Unit Kerja Baru Pegawai yang dimaksud.

Untuk melakukan perubahan Nama, NIP, Gelar, dan Data Pribadi lainnya dapat diubah pada form Identitas Pegawai

| IDENTITAS PEGAWAI |                         |        |
|-------------------|-------------------------|--------|
| NIP Baru          | 198007092010011016      |        |
| Nama Pegawai      | Gelar Depan RONNY       | ST.MBA |
| Tempat Lahir      | PADANG                  |        |
| Tanggal Lahir     | 09/07/1980              |        |
| Jenis Kelamin     | 🖲 Laki-Laki 🔘 Perempuan |        |
| Agama             | ISLAM                   |        |
| Status Pegawai    | PNS -                   |        |
| Status Perkawinan | KAWIN                   |        |
| Kedudukan Pegawai | PEGAWAI AKTIF           |        |

Jika terdapat pegawai yang sudah pensiun atau pindah ke Pemerintah Kabupaten/Kota atau pindah ke Provinsi lain, silahkan dipilih pada form "Kedudukan Pegawai", dengan catatan semua form yang ada pada Halaman Lokasi & Identitas Pegawai harus terisi

| Kedudukan Pegawai | PEGAWAI AKTIF                    | •        |  |
|-------------------|----------------------------------|----------|--|
|                   | PEMBATALAN NIP                   | <b>.</b> |  |
|                   | PEMBERHENTIAN TANPA HAK PENSIUN  |          |  |
|                   | PEMBERHENTIAN DENGAN HAK PENSIUN |          |  |
|                   | MENCAPAI BUP                     | -        |  |
|                   | PENSIUN                          | н.       |  |
|                   | PINDAH KELUAR PROVINSI           |          |  |
|                   | MENINGGAL DUNIA                  |          |  |

#### 4. Halaman CPNS dan PNS

Pada halaman CPNS dan PNS dapat dilakukan perubahan data ketika pegawai pertama kali di angkat menjadi CPNS dan Data ketika pertama kali menjadi PNS 100 %

| PENGANGKATAN SEBAGAI CPNS |                     |   |   |   |  |
|---------------------------|---------------------|---|---|---|--|
| Nomor SK CPNS             | 813.3/1556/BKD-2015 |   |   |   |  |
|                           |                     |   | 1 |   |  |
| Tanggal SK CPNS           | 23/03/2015          | Ê |   |   |  |
|                           |                     |   | 1 |   |  |
| TMT CPNS                  | 01/02/2015          | Ê |   |   |  |
|                           |                     |   |   |   |  |
| Golongan / Ruang          | III/a (PENATA MUDA) |   |   | - |  |
| PENGANGKATAN SEBAGAI PNS  |                     |   |   |   |  |
| Nomor SK PNS              | 821.3/2633/BKD-2016 |   |   |   |  |
| Tanggal SK PNS            | 25/08/2016          | Ê |   |   |  |
| TMT PNS                   | 01/09/2016          | Ê |   |   |  |
| Golongan / Ruang          | III/a (PENATA MUDA) |   |   | - |  |
| Sumpah / Janji            | SUDAH               | - |   |   |  |
| Tahun Sumpah / Janji      | 2016                |   |   |   |  |

5. Halaman Pangkat dan Gaji

Pada Halaman pangkat dan gaji, operator dapat melakukan update pangkat/golongan terbaru dan Gaji dari seorang pegawai

| ANGKAT GOLONGA                         | N TERAKH                                                                                | IR                                                                    |               |                                                                                                    |                                                     | KENAIKAN GAJI BERKA                                                                                                 | LA TERAKHIR                                                                                                    |                                                                                |                             |                |
|----------------------------------------|-----------------------------------------------------------------------------------------|-----------------------------------------------------------------------|---------------|----------------------------------------------------------------------------------------------------|-----------------------------------------------------|----------------------------------------------------------------------------------------------------|----------------------------------------------------------------------------------------------------|--------------------------------------------------------------------------------|-----------------------------|----------------|
| Ditetapka                              | in oleh                                                                                 | GUBERNU                                                               | IR SUMATERA B | ARAT                                                                                                    | -                                                   | TMT Gaji Berl                                                                                                    | kala 01/02/20                                                                                                    | 19                                                                             | <b>#</b>                    |                |
| Nor                                    | nor SK                                                                                  | 813.3/155                                                             | 6/BKD-2015    |                                                                                                    |                                                     | Masa Kerja                                                                                                    | Gaji 02                                                                                                    | Tahun                                                                          | 00                          | Bulan          |
| Tang                                   | gal SK                                                                                  | 23/03/201                                                             | 15            | <b>#</b>                                                                                                    |                                                     | Gaji Po                                                                                                    | okok 2456700                                                                                                    |                                                                                |                             |                |
| TMT Pa                                 | angkat                                                                                  | 01/02/201                                                             | 15            | <b>#</b>                                                                                                    |                                                     |                                                                                                    |                                                                                                    |                                                                                |                             |                |
| Golongan /                             | Ruang                                                                                   | III/a (PENA                                                           | ATA MUDA)     |                                                                                                    | -                                                   |                                                                                                    |                                                                                                    |                                                                                |                             |                |
| Masa                                   | a Kerja                                                                                 | 02                                                                    | Tahun         | 07                                                                                                    | Bulan                                               |                                                                                                    |                                                                                                    |                                                                                |                             |                |
| 🛨 Tambahkan Da                         | ita 📋                                                                                   | Hapus Data                                                            | а             |                                                                                                    |                                                     |                                                                                                    |                                                                                                    |                                                                                |                             |                |
| No.                                    |                                                                                         |                                                                       |               |                                                                                                    |                                                     |                                                                                                    |                                                                                                    |                                                                                | Search Data                 |                |
|                                        | Pangkat/0                                                                               | Gol.                                                                  |               | No. SK                                                                                                    |                                                     | Tanggal SK                                                                                                    | TMT Pangkat                                                                                                    | Action                                                                         | Search Data                 |                |
| 1.                                     | Pangkat/0<br>Pembina                                                                    | <b>Зоl.</b><br>ГК I (IV/b)                                            |               | No. SK<br>823.4/3436/                                                                                                    | /BKD-2015                                           | Tanggal SK<br>10/08/2015                                                                                            | TMT Pangkat 01/10/2015                                                                                               | Action                                                                         | Search Data                 | si             |
| 1.       2.                            | Pangkat/0<br>Pembina <sup>-</sup><br>Pembina (                                          | Sol.<br>ГК I (IV/b)<br>IV/a)                                          |               | No. SK<br>823.4/3436/<br>823.4/3159/                                                                                                    | 'BKD-2015<br>'BKD-2011                              | Tanggal SK<br>10/08/2015<br>30/09/2011                                                                              | TMT Pangkat           01/10/2015           01/10/2011                                                                | Action<br>2° Edit D                                                            | Search Data<br>ata Verifika | si             |
| 1.       2.       3.                   | Pangkat/0<br>Pembina <sup>-</sup><br>Pembina (<br>Penata TK                             | Gol.<br>FK I (IV/b)<br>[IV/a)<br>I (III/d)                            |               | No. SK           823.4/3436/           823.4/3159/           823.3/1869/                                                                                         | BKD-2015<br>BKD-2011<br>BKD-2005                    | Tanggal SK           10/08/2015           30/09/2011           31/08/2005                                           | TMT Pangkat           01/10/2015           01/10/2011           01/10/2005                                           | Action<br>Cf Edit D<br>Cf Edit D<br>Cf Edit D                                  | Search Data                 | si             |
| 1.       2.       3.       4.          | Pangkat/(<br>Pembina<br>Pembina (<br>Penata TK<br>Penata (III                           | Gol.<br>FK I (IV/b)<br>(IV/a)<br>(I (III/d)<br>/c)                    |               | No. SK           823.4/3436/           823.4/3159/           823.3/1869/           823.3/1869/                                                                   | BKD-2015<br>BKD-2011<br>BKD-2005<br>BKD-2001        | Tanggal SK           10/08/2015           30/09/2011           31/08/2005           07/11/2001                      | TMT Pangkat           01/10/2015           01/10/2011           01/10/2005           01/10/2001                      | Action<br>C Edit D<br>C Edit D<br>C Edit D<br>C Edit D                         | Search Data                 | si<br>si       |
| 1.       2.       3.       4.       5. | Pangkat/C<br>Pembina <sup>*</sup><br>Pembina (<br>Penata TK<br>Penata (III<br>Penata Mu | Gol.<br>FK I (IV/b)<br>[IV/a)<br>: I (III/d)<br>/c)<br>Ida TK I (III/ | /b)           | No. SK           823.4/3436/           823.4/3159/           823.3/1869/           823.3/1869/           823.3/1869/           823.3/1869/           823.3/1869/ | BKD-2015<br>BKD-2011<br>BKD-2005<br>SKD-2001<br>414 | Tanggal SK           10/08/2015           30/09/2011           31/08/2005           07/11/2001           18/10/1999 | TMT Pangkat           01/10/2015           01/10/2011           01/10/2005           01/10/2001           01/10/2009 | Action<br>C Edit D<br>C Edit D<br>C Edit D<br>C Edit D<br>C Edit D<br>C Edit D | Search Data                 | si<br>si<br>si |

Operator dapat melakukan verifikasi Riwayat Pangkat dengan menekan tombol verifikasi yang tertera pada kolom Action, Verifikasi bertujuan untuk menyatakan bahwa data yang telah ada adalah Benar

Operator dapat melakukan perubahan data Riwayat Pangkat dengan menekan tombol C Edit Data 'ang tertera pada kolom Action

| Pegawai         | SYAFNIRWAN, SH. (19640 | 920 198503 1 006) |   |
|-----------------|------------------------|-------------------|---|
| Ditetapkan oleh | Pilih Data             |                   | - |
| Pangkat         | IV/b (PEMBINA TK I)    | -                 |   |
| Nomor SK        | 823.4/3436/BKD-2015    |                   |   |
| Tanggal SK      | 10/08/2015             | <b>##</b>         |   |
| TMT Pangkat     | 01/10/2015             | <b>##</b>         |   |
|                 |                        |                   |   |
|                 | Simpan Data Daft       | tar Riwayat       |   |

Operator dapat melakukan penambahan terhadap data Riwayat Pangkat dengan menekan tombol Tambahkan Data

| Form Input Riwayat Pangkat |                                         |  |  |  |  |
|----------------------------|-----------------------------------------|--|--|--|--|
| Pegawai                    | SYAFNIRWAN, SH. (19640920 198503 1 006) |  |  |  |  |
| Ditetapkan oleh            | Pilih Data 👻                            |  |  |  |  |
| Pangkat                    | Pilih Data                              |  |  |  |  |
| Nomor SK                   | Nomor SK                                |  |  |  |  |
| Tanggal SK                 | dd/mm/yyyy                              |  |  |  |  |
| TMT Pangkat                | dd/mm/yyyy 🗰                            |  |  |  |  |
|                            |                                         |  |  |  |  |
|                            | Simpan Data Daftar Riwayat              |  |  |  |  |

Operator juga dapat menghapus Data Riwayat Pangkat yang salah dengan menekan tombol enang namun harus memilih terlebih dahulu riwayat mana yang akan dihapus.

| 1. | Pembina TK I (IV/b) |
|----|---------------------|
| 2. | Pembina (IV/a)      |

#### 6. Halaman Jabatan

Pada halaman jabatan, operator dapat mengupdate Jabatan Struktural / Fungsional Umum / Fungsional Tertentu dari pegawai

JABATAN STRUKTURAL / FUNGSIONAL / FUNGSIONAL UMUM (JFU)

|       |        | Ditetapkan oleh         | GUBERNUR SUMATERA BARAT      |          |                  |            | -              |             |
|-------|--------|-------------------------|------------------------------|----------|------------------|------------|----------------|-------------|
|       | No     | omor SK Jabatan         | 821.20/4741/BKD-2016         |          |                  |            |                |             |
|       | Tan    | iggal SK Jabatan        | 29/12/2016                   | <b>#</b> |                  |            |                |             |
|       |        | TMT Jabatan             | 30/12/2016                   | Ê        |                  |            |                |             |
|       | -      | Jabatan Terakhir        | KEPALA BIDANG FORMASI DAN IN | FORMA    | SI               |            |                |             |
|       |        | Eselon                  | III.A                        |          |                  |            |                |             |
|       |        |                         |                              |          |                  |            |                |             |
|       |        |                         | Update Data                  |          |                  |            |                |             |
| 🕂 Tan | nbahka | n Data 💼 Hapus Data     |                              |          |                  |            |                |             |
| 10    | ▼ rec  | ords per page           |                              |          |                  |            | Search Dat     | a           |
|       |        |                         |                              |          |                  |            |                |             |
|       | No.    | Jabatan                 |                              | Eselon   | Nomor SK         | Tanggal SK | TMT<br>Jabatan | Action      |
|       | 1.     | KEPALA BIDANG FORMASI D | DAN INFORMASI                | III.A    | 821.20/4741/BKD- | 29/12/2016 | 30/12/2016     | 🕼 Edit Data |

| 2. KABID FORMASI DAN INFORMASI KEPEGAWAIAN | III.A | 821/3941/BKD-         | 26/11/2012 |            |                                                |
|--------------------------------------------|-------|-----------------------|------------|------------|------------------------------------------------|
|                                            |       | 2012                  | 20/11/2012 | 28/01/2013 | <ul><li>Edit Data</li><li>Verifikasi</li></ul> |
| 3. KABID DATA DAN PENGEMBANGAN PEGAWAI     | III.A | 821/2012/BKD-<br>2011 | 24/06/2011 | 27/06/2011 | <ul><li>Edit Data</li><li>Verifikasi</li></ul> |

Operator dapat melakukan verifikasi Riwayat Jabatan dengan menekan tombol verifikasi yang tertera pada kolom Action, Verifikasi bertujuan untuk menyatakan bahwa data yang telah ada adalah Benar

Operator dapat melakukan perubahan data Riwayat Jabatan dengan menekan tombol **C** Edit Data yang tertera pada kolom Action

| Form Edit Riwayat Jabat | an                                                     |
|-------------------------|--------------------------------------------------------|
| Pegawai                 | SYAFNIRWAN, SH. (19640920 198503 1 006)                |
| Ditetapkan oleh         | GUBERNUR SUMATERA BARAT                                |
| Jenis Jabatan           | Struktural 👻                                           |
| Pindahan Dari           | Dalam Lingkup Pemprov OLuar Lingkup Pemprov / OPD Lama |
| Unit Kerja              | BADAN KEPEGAWAIAN DAERAH                               |
| Sub Unit Kerja          | ⊢— BIDANG FORMASI & INFORMASI KEPEGAWAIAN              |
| Jabatan                 | KEPALA BIDANG FORMASI DAN INFORMASI KEPEGAWAIAN        |
| Nomor SK                | 821.20/4741/BKD-2016                                   |
| Tanggal SK              | 29/12/2016                                             |
| TMT Jabatan             | 30/12/2016                                             |

Operator dapat melakukan penambahan data Riwayat Pangkat dengan menekan tombol Tambahkan Data

Jika Jabatan yang diinput adalah Jabatan Struktural dan merupakan OPD Baru (saat ini), pada form "Pindahan Dari" yang dipilih adalah "Dalam Lingkup Pemprov", dengan tampilan seperti berikut

| Form Input Riwayat Jab | atan                                                   |
|------------------------|--------------------------------------------------------|
| Pegawai                | SYAFNIRWAN, SH. (19640920 198503 1 006)                |
| Ditetapkan oleh        | GUBERNUR SUMATERA BARAT                                |
| Jenis Jabatan          | Struktural                                             |
| Pindahan Dari          | Dalam Lingkup Pemprov OLuar Lingkup Pemprov / OPD Lama |
| Unit Kerja             | Pilih Unit Kerja 👻                                     |
| Sub Unit Kerja         | Pilih Data Sub Unit Kerja 👻                            |
| Jabatan                | Pilih Data Jabatan                                     |
| Nomor SK               | Nomor SK                                               |

Jika Jabatan yang diinput adalah Jabatan Struktural yang merupakan OPD Lama atau Pegawai yang pernah menjabat di Kabupaten/Kota atau Provinsi Lain, pada form "Pindahan Dari" yang dipilih adalah "Luar Lingkup Pemprov / OPD Lama", Nama Jabatan akan di input manual dalam bentuk Teks, sehingga tampilannya menjadi seperti berikut

| Form Input Riwayat Jab | atan                                    |
|------------------------|-----------------------------------------|
| Pegawai                | SYAFNIRWAN, SH. (19640920 198503 1 006) |
| Ditetapkan oleh        | GUBERNUR SUMATERA BARAT                 |
| Jenis Jabatan          | Struktural 👻                            |
| Pindahan Dari          | Dalam Lingkup Pemprov                   |
| Jabatan                | Jabatan                                 |
| Eselon                 | Pilih Data                              |
| Nomor SK               | Nomor SK                                |

Operator juga dapat menghapus Data Riwayat Jabatan yang salah dengan menekan tombol enapus Data namun harus memilih terlebih dahulu riwayat mana yang akan dihapus.

# 7. Halaman Pendidikan

Pada halaman pendidikan, operator dapat melakukan verifikasi, penambahan, perubahan, dan penghapusan dari Riwayat Pendidikan yang dimiliki pegawai

| 🕂 Tan | nbahka | in Data 🗎 🗎 Hapu:     | s Data               |                   |            |                          |                      |            |                                                    |
|-------|--------|-----------------------|----------------------|-------------------|------------|--------------------------|----------------------|------------|----------------------------------------------------|
| 10    | ▼ re   | Search                | Search Data          |                   |            |                          |                      |            |                                                    |
|       | No.    | Tingkat<br>Pendidikan | Jurusan              | Nama<br>Sekolah   | Tempat     | Rektor/Kepala<br>Sekolah | Nomor Ijazah         | Tanggal    | Action                                             |
|       | 1.     | S.1                   | HUKUM TATA<br>NEGARA | UNAND             | PADANG     | DARMILIS.SH.MH           | 17298/0122/F.12/S1/1 | 13/11/1993 | C Edit Data                                        |
|       | 2.     | SMA                   | A.3/IPS              | SMA NEGERI 1      | PADANG     | RUSDI                    | -                    | 30/11/1981 | <ul><li>☑ Edit Data</li><li>✓ Verifikasi</li></ul> |
|       | 3.     | SMP                   |                      | SMP ADABIAH       | PADANG     | ZAINNI ARIFIN            | -                    | 30/11/1978 | <ul><li>Edit Data</li><li>Verifikasi</li></ul>     |
|       | 4.     | SD                    |                      | SDN 04<br>TELADAN | PAYAKUMBUH | RAIYAH                   | -                    | 30/11/1975 | <ul><li>✔ Edit Data</li><li>✔ Verifikasi</li></ul> |

Operator dapat melakukan verifikasi Riwayat Pendidikan dengan menekan tombol verifikasi yang tertera pada kolom Action, Verifikasi bertujuan untuk menyatakan bahwa data yang telah ada adalah Benar

Operator dapat melakukan perubahan data Riwayat Pendidikan dengan menekan tombol C Edit Data vang tertera pada kolom Action

Operator dapat melakukan penambahan data Riwayat Pendidikan dengan menekan tombol Tambahkan Data

Operator juga dapat menghapus Data Riwayat Pendidikan yang salah dengan menekan tombol enang namun harus memilih terlebih dahulu riwayat mana yang akan dihapus.

#### 8. Halaman Orang Tua

Pada halaman Orang Tua, operator dapat melakukan verifikasi, penambahan, perubahan, dan penghapusan dari data Orang Tua pegawai

| D | ata Ora | ng Tua                     |                  |           |              |               |        |             |
|---|---------|----------------------------|------------------|-----------|--------------|---------------|--------|-------------|
| A | SRI HID | DAYAT, ST                  | . (19880323 2015 | 02 1 001) |              |               |        |             |
| _ |         |                            |                  |           |              |               |        |             |
|   | 🕂 Tan   | ıbahkan Da                 | ata 🔒 Hapus Dat  | а         |              |               |        |             |
|   |         |                            |                  |           |              |               |        |             |
|   | 10      | <ul> <li>record</li> </ul> | ls per page      |           |              |               |        | Search Data |
|   |         |                            |                  |           |              |               |        |             |
|   |         | No.                        | Jenis Ortu       | Nama Ortu | Tempat Lahir | Tanggal Lahir | Alamat | Action      |
|   |         | 1.                         | Ayah             |           | Agam         | 31/12/1953    |        | 🕼 Edit Data |
|   |         | 2.                         | Ibu              |           | Kamang       | 20/10/1959    |        | 🕼 Edit Data |

Operator dapat melakukan verifikasi data orang tua dengan menekan tombol verifikasi yang tertera pada kolom Action, Verifikasi bertujuan untuk menyatakan bahwa data yang telah ada adalah Benar

Operator dapat melakukan perubahan data orang tua pegawai dengan menekan tombol C Edit Data 'ang tertera pada kolom Action

Operator dapat melakukan penambahan data orang tua pegawai dengan menekan tombol Tambahkan Data

Operator juga dapat menghapus data orang tua pegawai yang salah dengan menekan tombol ananun harus memilih terlebih dahulu riwayat mana yang akan dihapus.

#### 9. Halaman Keluarga

Pada halaman keluarga, operator dapat melakukan verifikasi, penambahan, perubahan, dan penghapusan terhadap data Istri/Suami dan Anak pegawai

| Data Ang     | ggota I        | Keluarga                        |              |              |               |                 |               |           |             |
|--------------|----------------|---------------------------------|--------------|--------------|---------------|-----------------|---------------|-----------|-------------|
| ASRI HID     | DAYAT,         | ST. (19880323 20                | 01502 1 001) |              |               |                 |               |           |             |
| <b>+</b> Tan | nbahkai<br>Tec | n Data 🗎 Hapus<br>ords per page | Data         |              |               |                 |               | Search Da | ta          |
|              | No.            | Status Keluarga                 | Nama         | Tempat Lahir | Tanggal Lahir | Tanggal Menikah | Jenis Kelamin | Tunjangan | Action      |
|              | 1.             | Istri                           |              | Batusangkar  | 29/12/1990    | 25/03/2016      | PEREMPUAN     | Dapat     | 🕼 Edit Data |
|              | 2.             | Anak Kandung                    |              | Padang       | 17/12/2016    |                 | PEREMPUAN     | Dapat     | C Edit Data |

Operator dapat melakukan verifikasi data keluarga dengan menekan tombol vang tertera pada kolom Action, Verifikasi bertujuan untuk menyatakan bahwa data yang telah ada adalah Benar

Operator dapat melakukan perubahan data keluarga pegawai dengan menekan tombol C Edit Data /ang tertera pada kolom Action

Operator dapat melakukan penambahan data keluarga pegawai dengan menekan tombol Tambahkan Data

Operator juga dapat menghapus data keluarga pegawai yang salah dengan menekan tombol enamun harus memilih terlebih dahulu riwayat mana yang akan dihapus.

#### 10. Halaman KPE

Jika pegawai telah memiliki KPE, silahkan di isi pada halaman KPE, namun jika pegawai tidak punya, silahkan di kosongkan saja halaman ini

| DATA KPE                   |             |          |
|----------------------------|-------------|----------|
| Nomor KPE                  | -           |          |
| Nomor Rekening Bank Nagari | -           |          |
| Tempat KPE diterbitkan     | -           |          |
| Tanggal KPE diterbitkan    | 18/12/2017  | <b>m</b> |
|                            | Update Data |          |

#### 11. Halaman Diklat Struktural

Pada halaman Diklat Struktural, operator dapat melakukan verifikasi, penambahan, perubahan, dan penghapusan dari Riwayat Diklat Struktural yang pernah diikuti pegawai

| ftar R | iwaya  | t Diklat Si  | truktural    |                       |          |            |            |               |                           |             |                           |
|--------|--------|--------------|--------------|-----------------------|----------|------------|------------|---------------|---------------------------|-------------|---------------------------|
| 🛨 Tar  | nbahka | in Data      | 🗎 Hapus Data |                       |          |            |            |               |                           |             |                           |
| 10     | ▼ re   | cords per pa | ge           |                       |          |            |            |               |                           | Search Data | 1                         |
|        | No.    | Diklat       | Tempat       | Penyelenggara         | Angkatan | Mulai      | Sampai     | Jumlah<br>Jam | Nomor SK                  | Tanggal SK  | Action                    |
|        | 1.     | ADUMLA       | PADANG       | DIKLAT PROV<br>SUMBAR | VI       | 22/09/1997 | 24/12/1997 | 660           | 20437/ADUMLA/DDN-<br>1998 | 24/12/1997  | C Edit Dat                |
|        | 2.     | SPAMA        | BUKITTINGGI  | BANDIKLAT<br>SUMBAR   | XXIII    | 02/07/2002 | 04/09/2002 | 400           | 21358/SPAMA/LAN/2002      | 04/09/2002  | ☑ Edit Dat<br>✓ Verifika: |

Operator dapat melakukan verifikasi Riwayat Diklat Struktural dengan menekan tombol Verifikasi /ang tertera pada kolom Action, Verifikasi bertujuan untuk menyatakan bahwa data yang telah ada adalah Benar

Operator dapat melakukan perubahan data Riwayat Diklat Struktural dengan menekan tombol C Edit Data /ang tertera pada kolom Action

Operator dapat melakukan penambahan data Riwayat Diklat Struktural dengan menekan tombol Tambahkan Data

Operator juga dapat menghapus Data Riwayat Diklat Struktural yang salah dengan menekan tombol Rapus Data namun harus memilih terlebih dahulu riwayat mana yang akan dihapus.

#### 12. Halaman Diklat Fungsional

Pada halaman Diklat Fungsional, operator dapat melakukan verifikasi, penambahan, perubahan, dan penghapusan dari Riwayat Diklat Fungsional yang pernah diikuti pegawai

| Daftar I | Riwaya | t Diklat Fungsi              | onal                      |                  |            |            |            |        |              |             |                                                   |
|----------|--------|------------------------------|---------------------------|------------------|------------|------------|------------|--------|--------------|-------------|---------------------------------------------------|
|          |        |                              |                           |                  |            |            |            |        |              |             |                                                   |
| 🕀 Ta     | mbahka | n Data 🗎 🗎 Hap               | ous Data                  |                  |            |            |            |        |              |             |                                                   |
| 10       | • re   | cords per page               |                           |                  |            |            |            |        |              | Search Data | 1                                                 |
|          | No     | Dildat                       | Townsh                    | Denvelopment     | A malantan | and at     | Comment    | Jumlah | Names CV     | Tananal CV  | A shine                                           |
|          | NO.    | Diktat                       | Tempat                    | Penyetenggara    | Angkatan   | Mutai      | Sampai     | Jam    | Nomor SK     | Tanggat SK  | Action                                            |
|          | 1.     | DIKLAT ANALIS<br>KEPEGAWAIAN | CILOTO<br>CIANJUR<br>JAWA | PUSDIKLAT<br>BKN | Ш          | 16/03/2009 | 25/03/2009 | 0      | 1516.DF.2009 | 25/03/2009  | <ul> <li>Edit Data</li> <li>Verifikasi</li> </ul> |
|          | 2.     | DIKLAT ANALIS<br>KEPEGAWAIAN | BANDIKLAT<br>PROP. SUB    | PADANG BESI      |            | 16/07/2002 | 03/09/2002 | 0      | 160702       | 03/09/2003  | <ul><li>Edit Data</li><li>Verifikasi</li></ul>    |

Operator dapat melakukan verifikasi Riwayat Diklat Fungsional dengan menekan tombol Verifikasi Jang tertera pada kolom Action, Verifikasi bertujuan untuk menyatakan bahwa data yang telah ada adalah Benar

Operator dapat melakukan perubahan data Riwayat Diklat Fungsional dengan menekan tombol C Edit Data vang tertera pada kolom Action

Operator dapat melakukan penambahan data Riwayat Diklat Fungsional dengan menekan tombol Tambahkan Data

Operator juga dapat menghapus Data Riwayat Diklat Fungsional yang salah dengan menekan tombol Hapus Data namun harus memilih terlebih dahulu riwayat mana yang akan dihapus.

#### 13. Halaman Diklat Teknis

Pada halaman Diklat Teknis, operator dapat melakukan verifikasi, penambahan, perubahan, dan penghapusan dari Riwayat Diklat Teknis yang pernah diikuti pegawai

| Daftar R | iwaya                         | t Diklat Teknis         |        |               |          |            |            |               |                                   |             |                                       |  |
|----------|-------------------------------|-------------------------|--------|---------------|----------|------------|------------|---------------|-----------------------------------|-------------|---------------------------------------|--|
|          |                               |                         |        |               |          |            |            |               |                                   |             |                                       |  |
|          |                               |                         |        |               |          |            |            |               |                                   |             |                                       |  |
| 🛨 Tar    | 🖶 Tambahkan Data 🔋 Hapus Data |                         |        |               |          |            |            |               |                                   |             |                                       |  |
|          | _                             |                         |        |               |          |            |            |               |                                   |             |                                       |  |
| 10       | ▼ re                          | cords per page          |        |               |          |            |            |               |                                   | Search Data | 1                                     |  |
|          |                               |                         |        |               |          |            |            |               |                                   |             |                                       |  |
|          | No.                           | Diklat                  | Tempat | Penyelenggara | Angkatan | Mulai      | Sampai     | Jumlah<br>Jam | Nomor SK                          | Tanggal SK  | Action                                |  |
|          |                               |                         |        |               |          |            |            |               |                                   |             |                                       |  |
|          | 1.                            | PENGADAAN<br>BARANG DAN | PADANG | BPKP          |          | 09/04/2007 | 12/04/2007 | 0             | 2144/DL/PBJ/PEMDA-<br>SUMBAR/2007 | 12/07/2007  | C Edit Data                           |  |
|          |                               | JASA                    |        |               |          |            |            |               |                                   |             | • • • • • • • • • • • • • • • • • • • |  |
|          |                               | PEMERINTAH              |        |               |          |            |            |               |                                   |             |                                       |  |

Operator dapat melakukan verifikasi Riwayat Diklat Teknis dengan menekan tombol Verifikasi yang tertera pada kolom Action, Verifikasi bertujuan untuk menyatakan bahwa data yang telah ada adalah Benar

Operator dapat melakukan perubahan data Riwayat Diklat Teknis dengan menekan tombol **Z** Edit Data 'ang tertera pada kolom Action

Operator dapat melakukan penambahan data Riwayat Diklat Teknis dengan menekan tombol Tambahkan Data

Operator Juga αapat menghapus Data Riwayat Diklat Teknis yang salah dengan menekan tombol <sup></sup> BHapus Data</sub> namun harus memilih terlebih dahulu riwayat mana yang akan dihapus.

#### 14. Halaman Penataran

Pada halaman penataran, operator dapat melakukan verifikasi, penambahan, perubahan, dan penghapusan dari Riwayat Penataran yang pernah diikuti pegawai

| 🕂 Tan | nbahka | n Data 📋 Hapus Data                      |         |               |          |            |            |               |             |             |                                                |
|-------|--------|------------------------------------------|---------|---------------|----------|------------|------------|---------------|-------------|-------------|------------------------------------------------|
|       |        |                                          |         |               |          |            |            |               |             |             |                                                |
| 10    | • re   | cords per page                           |         |               |          |            |            |               |             | Search Data | a                                              |
|       |        |                                          |         |               |          |            |            |               |             |             |                                                |
|       | No.    | Penataran                                | Tempat  | Penyelenggara | Angkatan | Mulai      | Sampai     | Jumlah<br>Jam | Nomor<br>SK | Tanggal SK  | Action                                         |
|       |        |                                          |         | ,             |          |            |            |               |             |             |                                                |
|       | 1.     | PENGAWASAN/PEMBINAAN<br>KEBIJAKAN DAERAH | JAKARTA | DEPDAGRI      |          | 01/02/2002 | 03/02/2002 | 18            |             | 03/02/2002  | <ul><li>Edit Data</li><li>Verifikasi</li></ul> |
|       | 2.     | KUASA - HUKUM                            | PADANG  | BIRO HUKUM    |          | 18/09/1992 | 21/09/1992 | 34            |             | 21/09/1992  | 🕼 Edit Data                                    |
|       |        |                                          |         |               |          |            |            |               |             |             | ✓ Verifikasi                                   |

Operator dapat melakukan verifikasi Riwayat Penataran dengan menekan tombol

Verifikasi ang tertera pada kolom Action, Verifikasi bertujuan untuk menyatakan bahwa data yang telah ada adalah Benar

Operator dapat melakukan perubahan data Riwayat Penataran dengan menekan tombol C Edit Data 'ang tertera pada kolom Action

Operator dapat melakukan penambahan data Riwayat Penataran dengan menekan
Tambahkan Data

Operator juga dapat menghapus Data Riwayat Penataran yang salah dengan menekan tombol enagus Data namun harus memilih terlebih dahulu riwayat mana yang akan dihapus.

### 15. Halaman Semi/Loka/Simp

Pada halaman Semi/Loka/Simp, operator dapat melakukan verifikasi, penambahan, perubahan, dan penghapusan dari Riwayat Seminar/Lokakarya yang pernah diikuti pegawai

| Daftar R | iwaya  | t Seminar                           |         |               |          |            |            |               |             |             |                                                    |
|----------|--------|-------------------------------------|---------|---------------|----------|------------|------------|---------------|-------------|-------------|----------------------------------------------------|
|          |        |                                     |         |               |          |            |            |               |             |             |                                                    |
|          |        |                                     |         |               |          |            |            |               |             |             |                                                    |
| 🗄 Tar    | nbahka | n Data 🛍 Hapus Data                 |         |               |          |            |            |               |             |             |                                                    |
| 10       | • rec  | cords per page                      |         |               |          |            |            |               |             | Search Data | 1                                                  |
|          |        |                                     |         |               |          |            |            |               |             |             |                                                    |
|          | No.    | Seminar                             | Tempat  | Penyelenggara | Angkatan | Mulai      | Sampai     | Jumlah<br>Jam | Nomor<br>SK | Tanggal SK  | Action                                             |
|          | 1.     | KEARIFAN LOKAL<br>MASYARAKAT ADAT   | JAKARTA | KOMNAS HAM    |          | 09/11/2003 | 11/11/2003 | 8             |             | 11/11/2003  | <ul><li>✔ Edit Data</li><li>✔ Verifikasi</li></ul> |
|          | 2.     | ASPEK TEKNIS PERUNDANG-<br>UNDANGAN | JAKARTA | DEPDAGRI      |          | 16/04/2004 | 19/04/2004 | 12            |             | 19/04/2004  | <ul><li>Edit Data</li><li>Verifikasi</li></ul>     |

Operator dapat melakukan verifikasi Riwayat Seminar/Lokakarya dengan menekan Verifikasi yang tertera pada kolom Action, Verifikasi bertujuan untuk menyatakan bahwa data yang telah ada adalah Benar

Operator dapat melakukan perubahan data Riwayat Seminar/Lokakarya dengan menekan tombol CE Edit Data yang tertera pada kolom Action

Operator dapat melakukan penambahan data Riwayat Seminar/Lokakarya dengan menekan tombol Tambahkan Data

Operator juga dapat mengnapus Data Riwayat Seminar/Lokakarya yang salah dengan menekan tombol акап dihapus.

# 16. Halaman Penguasan Bahasa

Pada halaman Penguasan Bahasa, operator dapat melakukan verifikasi, penambahan, perubahan, dan penghapusan dari Riwayat Penguasan Bahasa yang dimiliki pegawai

| Daftar R  | wayat Bahas                                  | a                    |             |           |             |             |
|-----------|----------------------------------------------|----------------------|-------------|-----------|-------------|-------------|
|           |                                              |                      |             |           |             |             |
| Tan<br>10 | nbahkan Data <ul> <li>records per</li> </ul> | 音 Hapus Data<br>page |             |           | [           | Search Data |
|           | No.                                          | Jenis Bahasa         | Nama Bahasa | Kemampuan | Actio       | n           |
|           | 1.                                           | ASING                | English     | PASIF     | <b>₿</b> Ed | lit Data    |

Operator dapat melakukan verifikasi data penguasan bahasa dengan menekan tombol Verifikasi yang tertera pada kolom Action, Verifikasi bertujuan untuk menyatakan bahwa data yang telah ada adalah Benar

Operator dapat melakukan perubahan data penguasan bahasa dengan menekan tombol **Edit Data** yang tertera pada kolom Action

Operator dapat melakukan penambahan data penguasan bahasa dengan menekan tombol Tambahkan Data

Operator juga αapat menghapus data penguasan bahasa yang salah dengan menekan tombol <sup>β</sup>Hapus Data</sub> namun harus memilih terlebih dahulu riwayat mana yang akan dihapus.

# 17. Halaman Kursus Dalam dan Luar Negeri

Pada halaman Kursus Dalam dan Luar Negeri, operator dapat melakukan verifikasi, penambahan, perubahan, dan penghapusan dari Riwayat kursus Dalam/Luar Negeri yang pernah diikuti pegawai

| iftar Riwayat Kursus |        |                     |           |                     |          |            |            |               |             |             |             |
|----------------------|--------|---------------------|-----------|---------------------|----------|------------|------------|---------------|-------------|-------------|-------------|
| 🛨 Tam                | ıbahka | n Data 🗎 Hapus Data |           |                     |          |            |            |               |             |             |             |
| 10                   | ▼ ree  | cords per page      |           |                     |          |            |            |               |             | Search Data | a           |
|                      | No.    | Kursus              | Tempat    | Penyelenggara       | Angkatan | Mulai      | Sampai     | Jumlah<br>Jam | Nomor<br>SK | Tanggal SK  | Action      |
|                      | 1.     | SUSKALAK HANSIP     | PADANG    | KODAM 12<br>AGUSTUS |          | 03/06/1983 | 30/08/1983 | 120           |             | 30/08/1983  | C Edit Data |
|                      | 2.     | SAR TK. NASIONAL    | KAYUTANAM | BASARNAS            |          | 03/09/1984 | 18/09/1984 | 24            |             | 18/09/1984  | ☑ Edit Data |

Operator dapat melakukan verifikasi Kursus Dalam/Luar Negeri dengan menekan tombol Verifikasi yang tertera pada kolom Action, Verifikasi bertujuan untuk menyatakan bahwa data yang telah ada adalah Benar

Operator dapat melakukan perubahan riwayat Kursus Dalam/Luar Negeri dengan menekan tombol C Edit Data rang tertera pada kolom Action

Operator dapat melakukan penambahan data Kursus Dalam/Luar Negeri dengan menekan tombol Tambahkan Data

Operator juga dapat mengnapus data Kursus Dalam/Luar Negeri yang salah dengan menekan tombo Alapus Data namun harus memilih terlebih dahulu riwayat mana yang akan dihapus.

#### 18. Halaman Tugas ke Luar Negeri

Pada halaman Tugas ke Luar Negeri, operator dapat melakukan verifikasi, penambahan, perubahan, dan penghapusan dari Riwayat Tugas ke Luar Negeri yang pernah diikuti pegawai

| Daftar Ri | iwayat  | t Tugas Luar Neger | i               |                         |          |            |            |         |                        |
|-----------|---------|--------------------|-----------------|-------------------------|----------|------------|------------|---------|------------------------|
|           |         | _                  | _               |                         |          |            |            |         |                        |
| 🕀 Tan     | nbahkai | n Data 📋 Hapus D   | ata             |                         |          |            |            |         |                        |
| 10        | •       |                    |                 |                         |          |            |            |         | Search Data            |
| 10        | • rec   | ords per page      |                 |                         |          |            |            |         | Search Data            |
|           | No.     | Negara Penugasan   | Jenis Penugasan | Pejabat yang Menetapkan | Nomor SK | Tanggal SK | Mulai      | Selesai | Action                 |
|           | 1.      | AUSTRALIA          | STUDY BANDING   | BUPATI TANAH DATAR      |          | 30/11/2001 | 30/11/2001 |         | C Edit Data Verifikasi |
|           | 2.      | MALAYSIA           | STUDY BANDING   | BUPATI TANAH DATAR      |          | 30/11/2002 | 30/11/2002 |         | C Edit Data Verifikasi |

Operator dapat melakukan verifikasi Tugas ke Luar Negeri dengan menekan tombol

Verifikasi rang tertera pada kolom Action, Verifikasi bertujuan untuk menyatakan bahwa data yang telah ada adalah Benar

Operator dapat melakukan perubahan riwayat Tugas ke Luar Negeri dengan menekan tombol CE Edit Data yang tertera pada kolom Action

Operator dapat melakukan penambahan data Tugas ke Luar Negeri dengan menekan tombol Tambahkan Data

Operator juga dapat menghapus data Tugas ke Luar Negeri yang salah dengan menekan tombol e Hapus Data namun harus memilih terlebih dahulu riwayat mana yang akan dihapus.

### 19. Halaman Tanda Jasa

Pada halaman Tanda Jasa, operator dapat melakukan verifikasi, penambahan, perubahan, dan penghapusan dari Tanda Jasa yang pernah diperoleh pegawai

| D | aftar R | iwayat <sup>-</sup> | Tanda Jasa                      |                   |            |       |               |        |             |
|---|---------|---------------------|---------------------------------|-------------------|------------|-------|---------------|--------|-------------|
|   | 🛨 Tar   | nbahkan             | Data 🗎 Hapus Data               |                   |            |       |               |        |             |
|   | 10      | • reco              | rds per page                    |                   |            |       |               | Search | ı Data      |
|   |         | No.                 | Tanda Jasa                      | Nomor SK          | Tanggal SK | Tahun | Asal Peroleha | n      | Action      |
|   |         | 1.                  | SATYA LANCANA KARYA SATYA 10 TH | 078/TK/TAHUN-2007 | 28/11/2007 | 2007  | PRESIDEN R-I  |        | C Edit Data |

Operator dapat melakukan verifikasi Riwayat Tanda Jasa dengan menekan tombol

✓ Verifikasi vang tertera pada kolom Action, Verifikasi bertujuan untuk menyatakan bahwa data yang telah ada adalah Benar

Operator dapat melakukan perubahan data Riwayat Tanda Jasa dengan menekan tombol C Edit Data ang tertera pada kolom Action

Operator dapat melakukan penambahan data Riwayat Tanda Jasa dengan menekan tombol Tambahkan Data

Operator juga dapat menghapus Data Riwayat Tanda Jasa yang salah dengan menekan tombol enang namun harus memilih terlebih dahulu riwayat mana yang akan dihapus.

#### 20. Laporan

Pada menu laporan, operator OPD dapat melihat jumlah pegawai yang ada di OPD nya berdasarkan kategori yang di inginkan. Menu laporan dapat diakses pada menu Laporan -> Daftar -> Nominatif PNS. Seorang admnistator juga dapat melakukan pencetakan list nama-nama PNS yang ingin diketahui berdasarkan kategori yang di inginkan dengan menekan tombol

| Nominatif PNS  |                                                |         |   |
|----------------|------------------------------------------------|---------|---|
| Unit Kerja     | BADAN KEPEGAWAIAN DAERAH                       |         | • |
| Pilih UPTD     | Pilih UPTD                                     |         | - |
| Golongan       | Semua 💌 s/d                                    | Semua - |   |
| Eselon         | Semua 🝷                                        |         |   |
| Jabatan        | Semua 👻                                        |         |   |
| Jenis Kelamin  | Semua 👻                                        |         |   |
| Agama          | Semua 👻                                        |         |   |
| Diklat         | Semua 👻                                        |         |   |
| Pendidikan     | Semua 👻                                        |         |   |
| Status Pegawai | <ul> <li>Aktif</li> <li>Tidak Aktif</li> </ul> |         |   |
|                | ⊖ Nominatif                                    |         |   |

# C. Hak Akses sebagai Administator

#### 1. Halaman Login

Silahkan masukkan username dan password pada aplikasi SIMPEG

| Silahkan Login  |           |        |
|-----------------|-----------|--------|
| La NIP/Username | Silahl    |        |
|                 | /Username | å NIP/ |
| Password        | sword     | A Pass |

#### 2. Halaman Utama

Jika administator telah berhasil login, akan muncul tampilan menu yang terdapat pada bagian kiri tampilan

| *          | Home          | K |
|------------|---------------|---|
| <b>Q</b> 0 | Administrator | > |
| Ţ          | Data Master   | > |
| 쌸          | Data Pegawai  | > |
| Ļ          | SKP           | > |
|            | Laporan       | > |

#### 3. Manajemen Users

Halaman manajemen users dapat diakses pada menu Administrator -> Manajemen Users. Pada halaman manajemen users, seorang administrator dapat melakukan penambahan user, perubahan, dan penghapusan user simpeg.

| Data I    | User                                                |                                                                                                    |                   |             |                  |                    |
|-----------|-----------------------------------------------------|----------------------------------------------------------------------------------------------------|-------------------|-------------|------------------|--------------------|
| nit Kerja |                                                     | Pilih Unit Kerja                                                                                                    | -                 | La Download |                  |                    |
| nis Jaba  | atan :                                              | Pilih Jenis Jabatan                                                                                                    | -                 |             |                  |                    |
| 5         | • reco                                              | ds per page                                                                                                    |                   |             | Search           | Data               |
| 15        | ▼ recor<br>No.                                      | ds per page                                                                                                    | Grup              | Blokir      | Search           | Data<br>Action     |
| 25        | <ul> <li>record</li> <li>No.</li> <li>1.</li> </ul> | Users Users NIP: 19830805 201502 1 001 Nama : AULIA ABRAR, S.KOM. username : 198308052015021001 Password : Aul14@brar Email : aulia_abrar@yahoo.com | Grup<br>• pegawai | Blokir      | Search<br>Status | Action Credit User |

Administrator dapat melakukan penambahan user baru dengan menekan tombo Pada bagian kiri atas tabel. Untuk penginputan user, dapat langsung dilakukan pencarian PNS melalui form Cari Pegawai dengan memasukan Nama atau NIP Pegawai. Semua data harus di isi lengkap dan untuk pengisian password harus terdiri dari Huruf besar, huruf kecil, karakter yang berjumlah minimal 8 huruf.

| Form Input Manajemen Users |                                                                                                    | i i |
|----------------------------|----------------------------------------------------------------------------------------------------|-----|
| Cari Pegawai               | Masukan NIP atau Nama Pegawai                                                                                   |     |
| NIP                        | Driv. BASEONNI BM., M.Pd. 19530108 199003 1 002           Persibina TAT (IV)(b)           Persibina TAT (IV)(b) |     |
| Nama Pegawai               | RONNY FEBRIVAN 19760228 199803 1 002 Penata Muda (III/a)                                                        |     |
| Jabatan Pegawai            | ROMMY, STMBA: 19800709 201001 0.16<br>MEPALA SUB BIDANG DATA DAN INFORMASI                                      |     |
| Usemame                    | Username                                                                                                    |     |
| Email                      | Email                                                                                                    |     |
| Password                   | Password                                                                                                    |     |
| Konfirmasi Password        | Konfirmasi Pasaword                                                                                             |     |
| Pilih Group                | pegawai     Pejabat Penilai     Atasan Banding     Umum Kepegawaian OPD     Tim Manajemen Kinerja     Admin BKD |     |

Untuk perubahan user, administator dapat menekan tombol **C** Edit User yang tertera pada kolom Action.

Administrator juga dapat melakukan penghapusan user dengan cara memilih terlebih dahulu user yang akan dihapus dan menekan tombol generation yang terdapat pada bagian kiri atas tabel.

4. Manajemen Admin

Menu manajemen admin dapat diakses melelalui menu Administrator -> Manajemen Admin. Sama hal nya dengan menu manajemen users, pada halaman Manajemen Admin, seorang administator dapat menambahkan user baru, namun pada menu ini hanya di khususkan untuk penambahan user sebagai seorang Administrator. Untuk semua fitur penambahan, perubahan, dan penghapusan, sama sal nya dengan yang terdapat pada menu manajemen users.

## 5. Kategori Unit Kerja

Menu kategori unit kerja dapat di akses melalui menu Data Master -> Lokasi Kerja -> Kategori Unit Kerja. Pada menu ini, seorang Administator dapat melakukan penambahan Kategori Unit Kerja seperti Badan, Dinas, Sekretariat Daerah, Rumah Sakit, UPTD, Kecamatan, Sekolah, dan lain-lain. Untuk penambahan kategori unit kerja baru dapat menekan tombol Tambahkan Data dan untuk perubahan nya dapat menekan tombol Z'tdit Data pada kolom action

6. Unit Kerja

Menu unit kerja dapat diakses melalui menu Data Master -> Lokasi Kerja -> Unit Kerja. Pada menu ini seorang administrator dapat membuat semua struktur organisasi, mulai dari yang paling tinggi (Eselon I) sampai dengan struktur yang paling kecil (Eselon V). Untuk melakukan penambahan OPD yang baru, dapat langsung menekan tombol Tambahkan Data Namun untuk penambahan stuktur organisasi seperti bidang, atau sub bidang dari sebuah OPD, harus memilih nama OPD terlebih dahulu, kemudian baru tekan tombol

| Form Input OPD          |                       | ×      |
|-------------------------|-----------------------|--------|
| Buat instansi baru di l | awah instansi Induk : |        |
| Nama OPD                | Nama OPD              |        |
| Kategori OPD            | Pilih Data            |        |
| Type OPD                | Type OPD              |        |
| Status                  | AKTIF                 |        |
|                         |                       |        |
|                         | 🗙 Batal 🛛 🗸 Ya,       | Simpan |

Gambar 1 : Form Input Pengisian OPD Baru

| Nama OPD                                                      | Kategori    | Туре | Status |
|---------------------------------------------------------------|-------------|------|--------|
| ▼ BADAN KEPEGAWAIAN DAN PENGEMBANGAN SUMBER DAYA MANUSIA      | BADAN       | в    | AKTIF  |
| ▼ BIDANG PENGADAAN, PEMBERHENTIAN, KEPANGKATAN, DAN INFORMASI |             |      | AKTIF  |
| SUB BIDANG KEPANGKATAN                                        |             |      | AKTIF  |
| SUB BIDANG FORMASI, PENGADAAN, DAN PEMBERHENTIAN              |             |      | AKTIF  |
| INSPEKTORAT                                                   | INSPEKTORAT | А    | AKTIF  |

Gambar 2 : Contoh Input Bidang pada Badan Kepegawaian dan Pengembangan Sumber Daya Manusia

Pada contoh Gambar 2 diatas, adalah penginputan Bidang untuk Badan Kepegawaian dan Pengembangan Sumber Daya Manusia (BKPSDM), administator diharuskan untuk memilih nama BKPSDM terlebih dahulu dengan menekan tulisan "Badan Kepegawaian dan Pengembangan Sumber Daya Manusia", kemudian baru tekan tombol

| Form Input OPD                            |                                                         | $\times$ |
|-------------------------------------------|---------------------------------------------------------|----------|
| Buat instansi baru di b<br>DAYA MANUSIA : | awah instansi BADAN KEPEGAWAIAN DAN PENGEMBANGAN SUMBER |          |
| Nama OPD                                  | Nama OPD                                                |          |
| Kategori OPD                              | Pilih Data                                              |          |
| Type OPD                                  | Type OPD                                                |          |
| Status                                    | AKTIF                                                   |          |
|                                           |                                                         |          |
|                                           | 🗶 Batal 🗸 Ya, Simpa                                     | in       |

Pada saat penginputan Bidang atau Sub Bidang, akan di tampilkan Sturktur Organisasi Induk (OPD) yang kita buat. Untuk penginputan Bidang atau Sub Bidang, Pada field "Kategori OPD" dan "Type OPD" boleh di kosongkan. Namun untuk penginputan Biro, UPTD, Balai, Sekolah, untuk Field Kategori OPD harus di isi.

Untuk perubahan unit kerja, administator dapat melalukannya dengan memilih terlebih dahulu unit kerja yang akan di ubah, kemudian tekan tombol **C** Edit Data

Administator juga dapat melalukan penghapusan unit kerja dengan memilih terlebih dahulu unit kerja yang akan di hapus, kemudian tekan tombol **E Hapus Data** 

7. Jabatan

Pada menu jabatan ini, yang di maksud adalah Jabatan untuk Struktural. Menu Jabatan dapat dipilih dengan memilih menu Data Master -> Jabatan -> Jabatan. Seorang administator dapat melihat Jabatan Struktural yang sudah di input dengan memilih Unit Kerja yang di inginkan. Jika unit kerja tidak dipilih, akan muncul semua jabatan struktural yang tersedia pada SIMPEG

| st D   | ata Ja    | batan            |              |                                                                            |                                                                            |        |        |           |             |
|--------|-----------|------------------|--------------|----------------------------------------------------------------------------|----------------------------------------------------------------------------|--------|--------|-----------|-------------|
| որը հ  | Unit Kerj | a                | Pilih Unit M | Kerja                                                                      |                                                                            |        | -      |           |             |
| niin I | UPTD      |                  | Pilih UPTD   |                                                                            |                                                                            |        | -      |           |             |
|        | Tambah    | kan Data 🔋 🖻 Hap | us Data      |                                                                            |                                                                            |        |        |           |             |
| 10     | *         | records per page |              |                                                                            |                                                                            |        |        | Search Da | ta          |
|        | No.       | Nama OPD         |              | Nama Sub OPD                                                               | Nama Jabatan                                                               | Eselon | Status |           | Action      |
|        | 1         | SEKRETARIAT DAEF | RAH          | SEKRETARIAT DAERAH                                                         | SEKRETARIS DAERAH                                                          | I.B    | AKTIF  |           | 🕼 Edit Data |
|        | 2         | SEKRETARIAT DAER | RAH          | ASISTEN PEMERINTAHAN                                                       | ASISTEN PEMERINTAHAN                                                       | ILA    | AKTIF  |           | 🕼 Edit Data |
|        | 3         | SEKRETARIAT DAEF | RAH          | STAF AHLI BIDANG HUKUM, POLITIK, DAN PEMERINTAHAN                          | STAF AHLI BIDANG HUKUM, POLITIK DAN<br>PEMERINTAHAN                        | ILA    | AKTIF  |           | 🕼 Edit Data |
|        | 4         | SEKRETARIAT DAER | RAH          | STAF AHLI BIDANG EKONOMI DAN<br>KEUANGAN                                   | STAF AHLI BIDANG EKONOMI DAN<br>KEUANGAN                                   | ILA    | AKTIF  |           | C Edit Data |
|        | 5         | SEKRETARIAT DAER | RAH          | STAF AHLI BIDANG PEMBANGUNAN,<br>KEMASYARAKATAN DAN SUMBER DAYA<br>MANUSIA | STAF AHLI BIDANG PEMBANGUNAN,<br>KEMASYARAKATAN DAN SUMBER DAYA<br>MANUSIA | ILA    | AKTIF  |           | 🕼 Edit Data |
|        | 6         | SEKRETARIAT DAER | RAH          | ASISTEN PEREKONOMIAN,<br>PEMBANGUNAN DAN KESEJAHTERAAN                     | ASISTEN PEREKONOMIAN,<br>PEMBANGUNAN DAN KESEJAHTERAAN                     | ILA    | AKTIF  |           | 🕼 Edit Data |

Untuk penginputan jabatan struktural baru, dapat dilakukan oleh administator dengan menekan tombol Tambahkan Data

25

| Form Input Jabatan |                           |
|--------------------|---------------------------|
| Unit Kerja         | Pilih Unit Kerja 👻        |
| Sub Unit Kerja     | Pilih Data Sub Unit Kerja |
| Nama Jabatan       | Nama Jabatan              |
| Eselon             | Pilih Data                |
| Status             | AKTIF                     |
|                    | Simpan Data Batal         |

Untuk perubahan jabatan, administator dapat melalukannya dengan memilih terlebih dahulu jabatan yang akan di ubah, kemudian tekan tombol **C** Edit Data . Administator juga dapat melalukan penghapusan jabatan dengan memilih terlebih

dahulu jabatan yang akan di hapus, kemudian tekan tombol внариз Data

8. Biodata

Pada halaman "Biodata" seorang administator punya wewenang yang hampir sama dengan user sebagai bagian umum kepegawaian/operator OPD. Yang membedakan nya hanya jumlah data PNS yang dapat di akses. Jika seorang bagian umum kepegawaian / operator OPD hanya dapat melihat dan mengubah data PNS yang ada di OPD nya, seorang administator dapat mengakses dan merubah semua data PNS yang ada di dalam SIMPEG. (Untuk setiap fitur yang ada pada menu Biodata, dapat melihat buku petunjuk sama halnya untuk user sebagai operator OPD, halaman 7)

9. Nominatif PNS

Menu Nominatif PNS dapat diakses pada menu Laporan -> Daftar -> Nominatif PNS. Pada menu ini, seorang administator dapat melihat Jumlah PNS berdasarkan kategori – kategori yang di inginkan

| Iominatif PNS  |                        |
|----------------|------------------------|
| Unit Kerja     | Semua 🗸                |
| Pilih UPTD     | Pilih UPTD 👻           |
| Golongan       | Semua 👻 s/d Semua 👻    |
| Eselon         | Semua -                |
| Jabatan        | Semua 👻                |
| Jenis Kelamin  | Semua 🗸                |
| Agama          | Semua 👻                |
| Diklat         | Semua 🗸                |
| Pendidikan     | Semua 🗸                |
| Status Pegawai | Aktif      Tidak Aktif |
|                | <b>⊖</b> Nominatif     |

Seorang admnistator juga dapat melakukan pencetakan list nama-nama PNS yang ingin diketahui berdasarkan kategori yang di inginkan dengan menekan tombol

#### 10. Rekapitulasi PNS

Menu Rekapitulasi PNS dapat diakses pada menu Laporan -> Rekap -> Rekapitulasi PNS. Pada menu ini, seorang administrator dapat melihat Rekapitulasi / Jumlah PNS berdasarkan kondisi yang di inginkan.

| Rekapitulasi PNS              |                              |          |
|-------------------------------|------------------------------|----------|
|                               |                              |          |
| Rekapitulasi Data Berdasarkan | Pilih Data                   | -        |
|                               | Pilih Data                   | <u>_</u> |
|                               | Golongan                     |          |
|                               | Eselon                       |          |
|                               | Jenis Kelamin                |          |
|                               | Golongan dan Jenis Kelamin   |          |
|                               | Eselon dan Jenis Kelamin     |          |
|                               | Pendidikan dan Jenis Kelamin |          |
|                               | Agama                        | -        |

Setelah memilih kondisi yang di inginkan, seorang administrator dapat melakukan pencetakan sesuai dengan kondisi yang di inginkan dengan menekan tombol Bekapitulasi